## Python 安装说明

- 1. Windows 系统下载 Anaconda3-2019.07-Windows-x86\_64.exe。
- 2. 下载完成后双击进入安装界面,按照界面提示逐步安装。
  - (1)点击 Next。

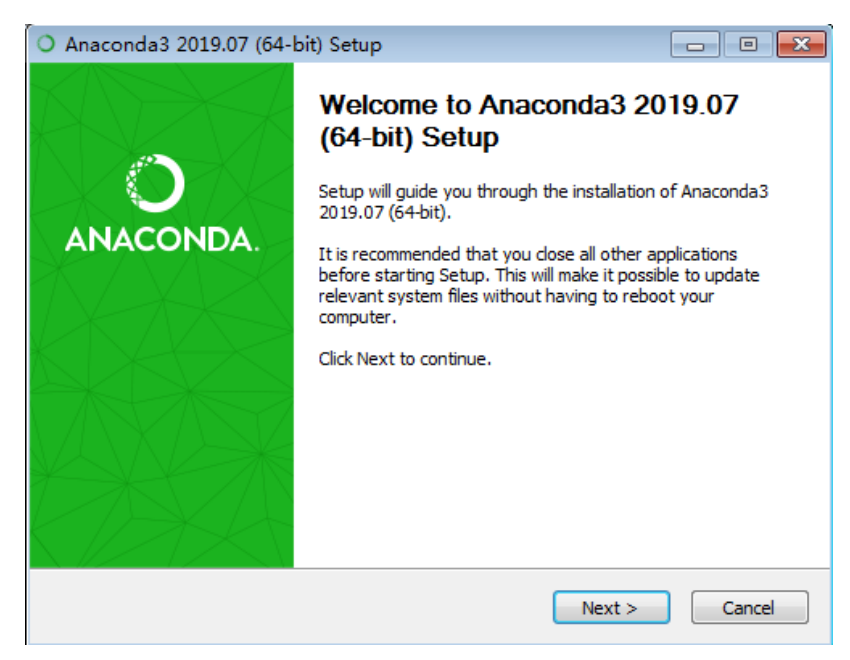

(2) 点击【IAgree】,同意协议。

| ) Anaconda3 2019.07 (6                                     | i4-bit) Setup                                                                                 | ο Σ   |
|------------------------------------------------------------|-----------------------------------------------------------------------------------------------|-------|
|                                                            | License Agreement                                                                             |       |
|                                                            | Please review the license terms before installing Anacond 2019.07 (64-bit).                   | a3    |
| Press Page Down to see th                                  | e rest of the agreement.                                                                      |       |
| Anaconda End User Licens                                   | e Agreement                                                                                   |       |
|                                                            |                                                                                               |       |
| Copyright 2015, Anacond                                    | a, Inc.                                                                                       |       |
| All rights reserved under t                                | he 3-dause BSD License:                                                                       |       |
| Redistribution and use in s<br>permitted provided that the | ource and binary forms, with or without modification, are<br>ne following conditions are met: |       |
|                                                            |                                                                                               | Ψ.    |
| If you accept the terms of<br>agreement to install Anaco   | the agreement, click I Agree to continue. You must accept t<br>nda3 2019.07 (64-bit).         | he    |
| Anaconda, Inc. ————                                        |                                                                                               |       |
|                                                            | < Back I <u>Ag</u> ree C                                                                      | ancel |

(3) 选择【Just Me】或【All Users】均可,点击【Next】。

| O Anaconda3 2019.07 (6                                              | 4-bit) Setup                                           |                                              | - • -                 |
|---------------------------------------------------------------------|--------------------------------------------------------|----------------------------------------------|-----------------------|
|                                                                     | Choose Install Loca<br>Choose the folder in w          | t <b>ion</b><br>/hich to install Anacon      | da3 2019.07 (64-bit). |
| Setup will install Anaconda<br>folder, click Browse and sel         | 3 2019.07 (64-bit) in the<br>ect another folder. Click | following folder. To in<br>Next to continue. | stall in a different  |
| Destination Folder<br>D:\ProgramData\Anaco                          | nda3                                                   |                                              | Browse                |
| Space required: 2.9GB<br>Space available: 221.3GB<br>Anaconda, Inc. |                                                        |                                              |                       |
|                                                                     |                                                        | < Back 💛 Next                                | t > Cancel            |

(4)两个都勾选,点击【Install】按钮,安装耗时约 20 分钟。

| O Ana  | aconda3 2019.07 (6                                                                                                    | 4-bit) Setup                                                              | - • 💌       |  |  |  |
|--------|----------------------------------------------------------------------------------------------------|---------------------------------------------------------------------------|-------------|--|--|--|
| 0      | ANACONDA                                                                                                    | Advanced Installation Options<br>Customize how Anaconda integrates with V | Windows     |  |  |  |
| A      | dvanced Options                                                                                                    | the system DATH environment variable                                      |             |  |  |  |
|        | Not recommended. Instead, open Anaconda with the Windows Start<br>menu and select "Anaconda (64-bit)". This "add to PATH" option makes<br>Anaconda get found before previously installed software, but may<br>cause problems requiring you to uninstall and reinstall Anaconda. |                                                                           |             |  |  |  |
|        | Register Anaconda as the system Python 3.7<br>This will allow other programs, such as Python Tools for Visual Studio<br>PyCharm, Wing IDE, PyDev, and MSI binary packages, to automatically<br>detect Anaconda as the primary Python 3.7 on the system.                         |                                                                           |             |  |  |  |
| Anacor | nda, Inc. ————                                                                                                    | < Back                                                                    | tall Cancel |  |  |  |

3.上述步骤后,不用继续安装 VSCode 点击【skip】。最后,点击【finish】 结束安装。